## Přihlášení do webových bakalářů pomocí školního e-mailu

## Zadáte školní e-mail a heslo do e-mailu

| Stře | dní průmyslová škola strojnická Olomouc |
|------|-----------------------------------------|
|      | weiser.pavel@spssol.cz                  |
|      | ·····                                   |
|      | Zapomenuté heslo                        |
|      | Přihlásit                               |
|      | nebo                                    |
| -    | Přihlásit účtem Microsoft               |
|      |                                         |

a stisknete tlačítku "Přihlášení účtem Microsoft"

Pouze při prvním přihlášení pomocí e-mailu se objeví výzva k zadání původního jména a původního hesla do Bakalářů

| Střední | průmyslová škola strojnická Olomouc                                                   |
|---------|---------------------------------------------------------------------------------------|
|         | Propojení účtu                                                                        |
|         | Je nutné spojit LivelD s Vaším úctem.<br>Zadejte login a heslo do webové<br>aplikace. |
| V       | veiser                                                                                |
| ŀ       | ••••••••                                                                              |
|         | Zapomenuté heslo                                                                      |
|         | Propojit                                                                              |
|         |                                                                                       |

Stisknete tlačítko propojit.

Od této chvíle jste po přihlášení k PC a k Office365 automaticky přihlášení k webovým Bakalářům.

| 0                         |
|---------------------------|
| Uživatelské jméno         |
| Heslo                     |
| Zapomenuté heslo          |
| Přihlásit                 |
| nebo                      |
| Přihlásit účtem Microsoft |

Stačí jen stisknout tlačítko "Přihlášení účtem Microsoft", pokud již jste přihlášení k Office365, tak nemusíte zadávat ani jméno, ani heslo.